## **UMANRESA** UNIVERSITAT DE VIC UNIVERSITAT CENTRAL DE CATALUNYA

## Manual de Connexión Red Eduroam : IOS

Eduroam es una iniciativa de <u>TERENA</u> que facilita la movilidad de las personas investigadoras y estudiantes europeas, ya que les ofrece conectividad en sus desplazamientos al resto de instituciones que están conectadas a Géant. De esta forma, las personas usuarias de las instituciones que participen en <u>Eduroam</u> tienen acceso a internet a través de las redes del resto de instituciones participantes.

La conexión de una persona a la red de la institución visitada (siempre que esta participe en Eduroam) es parecida a la conexión a la red de su propia institución de origen : el código/nombre y la clave/contraseña necesarios para autenticarse son los mismos que los que se utilizan en la institución de origen y la única diferencia puede ser el método de acceso a la red.

La Universitat de Vic – Universitat Central de Catalunya participa en el proyecto Eduroam, dando acceso a personas de Umanresa y a personas usuarias de otras instituciones participantes en Eduroam, mediante la coordinación de CESCA (Centre de Supercomputació de Catalunya), que realiza el enlace técnico y administrativo entre las diferentes instituciones.

## Instrucciones para la Conexión :

La conexión a la red Wifi eduroam mediante un Iphone es muy sencilla :

Una vez en nuestro dispositivo IOS, seleccionamos ajustes:

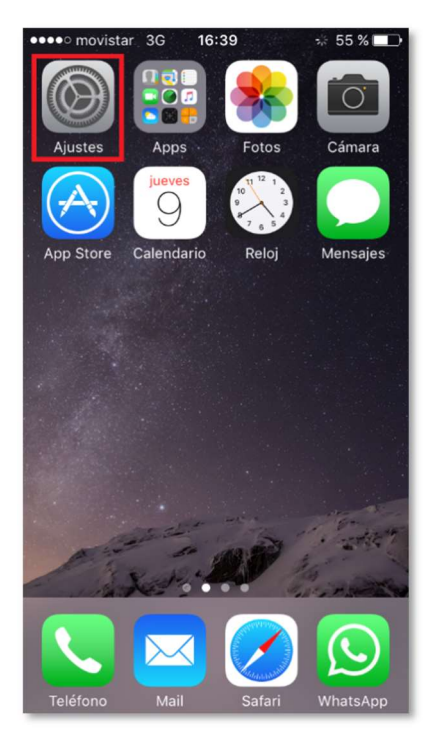

Vamos a Wifi:

| ••••• m           | ovistar 3G 16:40 55 % 🔳 |               |
|-------------------|-------------------------|---------------|
|                   | Ajustes                 |               |
|                   | Q Ajustes               |               |
|                   |                         |               |
| ≁                 | Modo Avión              | D             |
| <b>?</b>          | Wi-Fi No conectado      | $\rightarrow$ |
| *                 | Bluetooth No            | >             |
| ( <sup>(</sup> Å) | Datos móviles           | >             |
| ନ୍ତ               | Compartir Internet No   | >             |
|                   | Operador Movistar       | ` >           |
|                   |                         |               |
|                   | Notificaciones          | >             |
|                   | Centro de control       | >             |
| C                 | No molestar             | >             |

Debemos estar en una zona con cobertura de Eduroam. Nos aparecerá la red eduroam. La seleccionamos:

| ••••• movistar 3G 16:40                                                                                                    | 55 % 🔳   |  |
|----------------------------------------------------------------------------------------------------|----------|--|
| Ajustes Wi-Fi                                                                                                    |          |  |
|                                                                                                    |          |  |
| Wi-Fi                                                                                                    |          |  |
| SELECCIONA UNA RED                                                                                                    |          |  |
| eduroam                                                                                                    | <b>a</b> |  |
| pruebas                                                                                                    | <b>a</b> |  |
| UNICAN-i                                                                                                    |          |  |
| Otra                                                                                                    |          |  |
|                                                                                                    |          |  |
| Preguntar para acceder                                                                                                    |          |  |
| Se accederá automáticamente a las redes<br>conocidas. Si no hay ninguna red conocida<br>disponible, deberás seleccionar una<br>manualmente. |          |  |

debemos indicar nuestro usuario y contraseña. El usuario es nuestra dirección de correo : usuario@correu.umanresa.cat, es decir si :

- **PDI** usuario@umanresa.cat
- **PAS** usuario@umanresa.cat
- Alumnos <u>usuario@correu.umanresa.cat</u>

| ••••• movistar 3G 16:40 55 %         |  |  |  |  |
|--------------------------------------|--|--|--|--|
| Introduce la contraseña de "eduroam" |  |  |  |  |
| Cancelar Contraseña Conectarse       |  |  |  |  |
|                                      |  |  |  |  |
| Nombre de usuario                    |  |  |  |  |
| Contraseña                           |  |  |  |  |
|                                      |  |  |  |  |
|                                      |  |  |  |  |
|                                      |  |  |  |  |
|                                      |  |  |  |  |
| qwertyuiop                           |  |  |  |  |
| asdfghjklñ                           |  |  |  |  |
| ☆ z x c v b n m ⊗                    |  |  |  |  |
| 123 😀 🖳 espacio intro                |  |  |  |  |